## กรรมการส่งรายงานผลการตรวจประเมิน ระดับหลักสูตร ใน MCU E-SAR

\* \* \* \* \* \* \*

- ๑. Log in ด้วยรหัสกรรมการ
- ทำรายงานผลการตรวจประเมินคุณภาพการศึกษาภายใน ระดับหลักสูตร
- ๓. บันทึกรายงานเป็นรูปแบบไฟล์ PDF
- ๔. ส่งรายงานผลการตรวจประเมิน เข้าในระบบ
  - ๑) คลิกที่ "กรรมการส่งผลการประเมิน [PDF]"

| พระพุทธศาสนา (ปริญญาโท [58])                     |  |  |
|--------------------------------------------------|--|--|
| <ul> <li>ข้อมูลทั่วไป</li> </ul>                 |  |  |
| <ul> <li>องค์ประกอบ</li> </ul>                   |  |  |
| <ul> <li>1 การกำกับบาตรราบ</li> </ul>            |  |  |
| - 2 บัญญัต                                       |  |  |
| - 2 มีสิต                                        |  |  |
| <ul> <li>4 aparstí</li> </ul>                    |  |  |
| <ul> <li>5 หลักสตร การเรียงการสอง การ</li> </ul> |  |  |
| - 5 หลักสูตร การเรอนการตอน การ<br>ประเวิณณ์รัยบ  |  |  |
| <ul> <li>6 สิ่งสบับสบบการเรียบร้</li> </ul>      |  |  |
| - 6 สงสสมสุดภาพยนยู                              |  |  |
| • ตาราง ๑ [ส่งคะแนน]                             |  |  |
| ■ ดาราง ๒                                        |  |  |
| <ul> <li>ข้อมูลพื้นฐาน [CDS]</li> </ul>          |  |  |
| <ul> <li>ม่าออกผลการประเมิน</li> </ul>           |  |  |
| <ul> <li>กรรมการส่งผลการประเมิน [PDF]</li> </ul> |  |  |
| <ul> <li>รายงานผลการประเมิน</li> </ul>           |  |  |
|                                                  |  |  |
| ส่วนงวน : นักเซ็ตวิทยาลัย                        |  |  |
| ส่วนร้าน : ออะหารรมออรกรออประเมิน                |  |  |
| างการการการการการการการการการการการการการก       |  |  |
| CH CHARGOTHY :                                   |  |  |

๒) คลิกที่เลือกไฟล์ จากนั้นเลือกไฟล์รายงาน แล้วกดตกลง

## กรรมการส่งผลการประเมิน [PDF]

| ชื่อสาขาวิชา | พระพุทธศาสนา (ปริญญาโท [58]) |  |
|--------------|------------------------------|--|
| รายละเอียด   | เลือกไฟล์ ไม่ได้เลือกไฟล์ใด  |  |
|              | ์ ตกลง ยกเลิก                |  |

## วิธีดูรายงานผลการตรวจประเมิน

ให้คลิกที่ "รายงานผลการประเมิน" ที่เมนู ก็จะแสดงผลการตรวจประเมิน หากพบปัญญาไม่แสดงผลการตรวจประเมิน ให้กดรีเฟรซจนกว่าจะปรากฏ

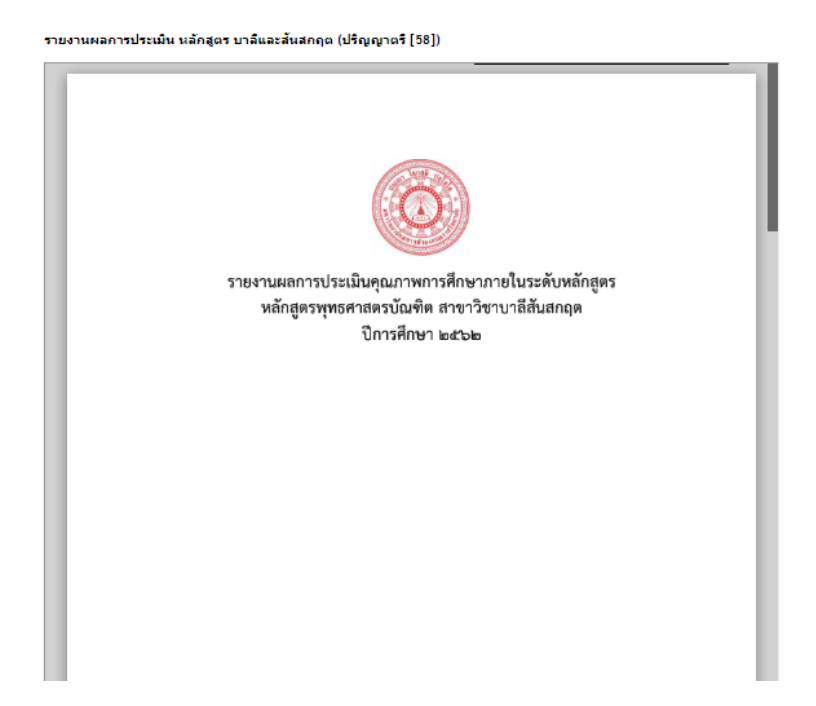

สำนักงานประกันคุณภาพ สำนักงานอธิการบดี

ห้อง ๓๐๖ สำนักงานอธิการบดี โทร ๐๓๕-๒๔๘-๐๐๐ ต่อ ๘๗๗๖,๘๐๑๑